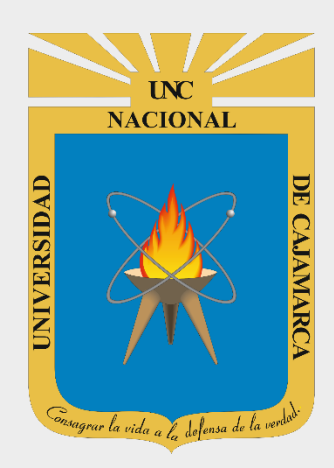

# MANUAL INSCRIPCIÓN POSTULANTE – PROCESO ADMISIÓN 2021 – II EPG

# POSTULANTES

OFICINA GENERAL DE SISTEMAS INFORMÁTICOS Y PLATAFORMAS VIRTUALES

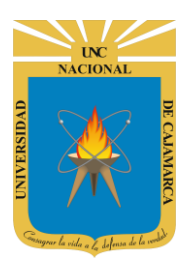

MANUAL DE POSTULANTE ADMISIÓN 2021 II - EPG

### CONTENIDO

| 1º PAGOS:                                           |   |
|-----------------------------------------------------|---|
| PAGOS EN CANALES FÍSICOS:                           |   |
| 2º ACCESO PAGOS - INSCRIPCIÓN:                      |   |
| REGISTRAR PAGO DE POSTULANTES EPG:                  |   |
| 3º INSCRIPCIÓN DE POSTULANTES EPG:                  | 7 |
| PASO 1: NIVEL Y PROGRAMA DE EST <mark>UDIOS:</mark> | 7 |
| PASO 2: DATOS DE POSTULACIÓN:                       | 9 |
| PASO 3: VALIDACIÓN DE P <mark>AGO:</mark>           |   |
| PASO 4: CONFIRMACIÓN REGISTRO DATOS:                |   |
| 4º IMPRIMIR FORMATOS DE INSCRIPCIÓN:                |   |

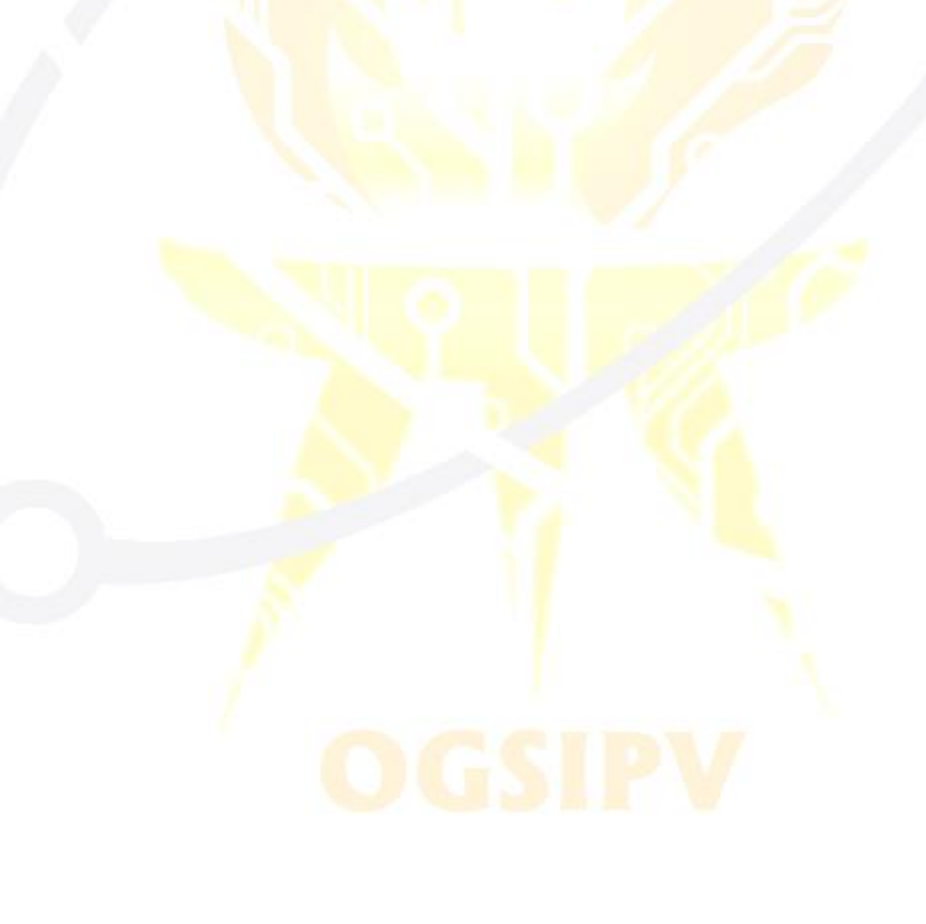

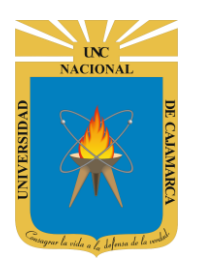

MANUAL DE POSTULANTE ADMISIÓN 2021 II - EPG

#### 1º PAGOS:

#### **PAGOS EN CANALES FÍSICOS:**

(Agencias Scotiabank, Agencias CrediScotia o Cajeros Express -La Curacao y Topitop-)

1. Si se encuentra en un canal físico para realizar el pago de inscripción deberá INDICAR LOS SIGUIENTES DATOS importantes:

| INDICAR:              | DATOS:                            | <b>REGISTRO DE PAGO:</b> |
|-----------------------|-----------------------------------|--------------------------|
| Institución           | UNIVERSIDAD NACIONAL DE CAJAMARCA |                          |
| Postulante            | NÚMERO DE DNI                     | SU PAGO SE<br>REGISTRARÁ |
| Código de             | 107 Posgrado Servicios            | AUTOMATICAMENTE          |
| Servicio              |                                   | EN EL SISTEMA DE         |
| Código de<br>Concepto | 07 Maestría                       | PAGOS DE LA UNC.         |

SU PAGO SE ACTIVARÁ A PARTIR DEL MEDIO DÍA DEL SIGUIENTE DÍA ÚTIL DE HABERLO REALIZADO.

<u>Luego de ese</u> <u>tiempo podrá</u> <u>INSCRIBIRSE en el</u> <u>sistema.</u> CÓDIGO DE SERVICIO: 107

S/. 250

INSCRIPCIÓN MAESTRÍA EPG

Código Concepto 07

VERIFIQUE SU PAGO ANTES DE RETIRARSE DE LA ENTIDAD BANCARIA, PARA QUE CONFIRME LOS CONCEPTOS PAGADOS Y NO GENERAR DEVOLUCIONES.

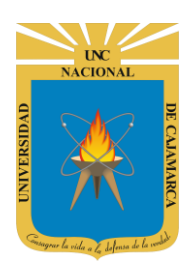

MANUAL DE POSTULANTE ADMISIÓN 2021 II - EPG

#### 2º ACCESO PAGOS - INSCRIPCIÓN:

2. Acceder a: http://admisionposgrado.unc.edu.pe

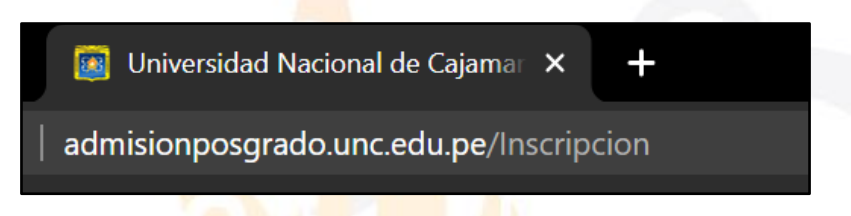

**3.** Luego de haber realizado el pago correspondiente, anteriormente detallado, deberá iniciar el proceso de INSCRIPCIÓN o REGISTRO DE PAGO.

| Proceso de  | Admision Posgrado 2021                                                                                                    |
|-------------|----------------------------------------------------------------------------------------------------|
| Opciones    |                                                                                                    |
| Informacion | Revisar Información de Importancia<br>En esta opción puede obtener información que absolverá sus dudas referidas a su postulación a la Escuela de Posgrado de la Universidad Nacional de Cajamarca                                                                                                    |
| Pago        | Paso 1. Pago de Postulantes a la Escuela de Posgrado UNC                                                                                                    |
|             | Copción 01 Para realizar los pagos podrán acercarse a los canales físicos Agencias Scotiabank o CrediScotia o Cajeros Express (La Curacao y Topitop). Indicar su DNI y que los pagos se realizarán a la UNIVERSIDAD NACIONAL DE CAJAMARCA (POSGRADO): Código Servicio 107: Posgrado Servicios Código Concepto 08: Inscripción Doctorado EPG - Código Concepto 09: Inscripción Maestría EPG (Tu pago se activará al siguiente día útil de haberlo realizado, a partir de las 12:00 m.). ("Si cuentas con una cuenta en Sociabank, podrás hacer uso de los canales virtuales Sociabank, indicando pago a otras instituciones: "Universidad Nacional de Cajamarca" |
|             | Opción 02<br>Para pagos en agente Sootiabank deberá indicar su DNI y la cuenta: 000-0572879, además del monto a pagar.<br>Para pagos mediante transferencia bancaria, deberá realizaria al CCI: 009 170 000000572879 25, indicando el monto a pagar.<br>Tu pago deberás registrarlo en Registrar Pago<br>(Tu pago se validará al siguiente dia útil de haberlo realizado, a partir de las 12:00 m.).                                                                                                    |
| Inscripción | Paso 2. Inscripción de Postulantes a la Escuela de Posgrado UNC     En esta opción puede realizar su inscripción como postulante a los Programas de Maestria y Doctorado de la Escuela de Posgrado de la Universidad Nacional de Cajamarca     Inscribir                                                                                                    |
| Formatos    | Paso 3. Imprimir Formatos de Inscripción<br>En esta opción puede generar sus formatos de inscripción como postulante a los Programas de Maestría y Doctorado de la Escuela de Posgrado de la Universidad Nacional de Cajamarca                                                                                                    |

# OGSIPV

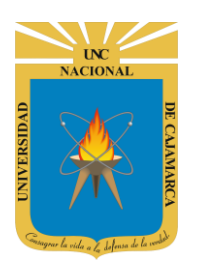

#### UNIVERSIDAD NACIONAL DE CAJAMARCA MANUAL DE POSTULANTE ADMISIÓN 2021 II - EPG

#### **REGISTRAR PAGO DE POSTULANTES EPG:**

**4.** Si realizó su pago a través de un agente Scotiabank o mediante una transferencia, deberá registrar dicho pago manualmente a través del sistema de la siguiente forma:

| Proceso de Admision Posgrado 202                                                                                                    | 1                                                                                                    |                                                                                               |
|----------------------------------------------------------------------------------------------------|----------------------------------------------------------------------------------------------------|-----------------------------------------------------------------------------------------------|
| Opciones                                                                                                    |                                                                                                    |                                                                                               |
| Informacion Revisar Información de Importane<br>En esta opción puede obtener informació<br>Universidad Nacional de Cajamarca                                                                                                    | cia<br>ón que absolverá sus dudas referidas a su pos <b>en ca</b><br>Ir a                                                                                                    | mación pagos<br>anales físicos.                                                               |
| Paso 1. Pago de Postulantes a la                                                                                                    | a Escuela de Posgrado UNC                                                                                                    |                                                                                               |
| Opción 01         Para realizar los pagos podrán acercarse         Topitop). Indicar su DNI y que los pagos         Código Servicio 107: Posgrado Servicios         - Código Concepto 06: Inscripción Docto         - Código Concepto 07: Inscripción Maest         (Tu pago se activará al siguiente día ú         (*)Si cuentas con una cuenta en Scotiaba         "Universidad Nacional de Cajamarca" | e a los canales físicos Agencias Scotiabank o CrediScotia<br>se realizarán a la UNIVERSIDAD NACIONAL DE CAJAM,<br>s.<br>rado EPG<br>ría EPG<br><b>til de haberlo realizado, a partir de las 12:00 m.).</b><br>ank, podrás hacer uso de los canales virtuales Scotiabank | o Cajeros Express (La Curacao y<br>ARCA (POSGRADO):<br>, indicando pago a otras instituciones |
| Opción 02<br>Para pagos en agente Scotiabank deber<br>Para pagos mediante transferencia banc<br>Tu pago deberás registrarlo en Regi                                                                                                    | á indicar su DNI y la cuenta: 000-0572879, además del m<br>aria, deberá realizarla al CCI: 009 170 000000572879 25,<br>istrar Pago                                                                                                    | onto a pagar.<br>indicando el monto a pagar.                                                  |
| Clic en REGISTRA                                                                                                    | AR PAGO                                                                                                    | agentes Scotiabank o<br>Transferencia.                                                        |
| Inscripcion                                                                                                    |                                                                                                    |                                                                                               |
| Registrar Recibo Pago (Pagos)                                                                                                    |                                                                                                    |                                                                                               |
| Por favor complete todos los datos solicitados en el siguiente formulario                                                                                                    |                                                                                                    |                                                                                               |
| Tipo Pego *<br>Fecha de Pago *<br>Monto *<br>Numero Documento Identidad *<br>Operación Banco *<br>Oficina Banco *<br>Apellido Paterno*<br>Apellido Materno*<br>Nombres*                                                                                                    | Seleccione la Opción           21/01/2021                                                                                                    |                                                                                               |
| Email*<br>Archivo Escaneado (Voucher) en PDF<br>Observación                                                                                                    | Seleccionar archivo No se eligió archivo                                                                                                    | Siguiente                                                                                     |

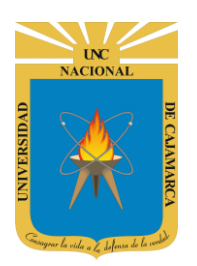

#### UNIVERSIDAD NACIONAL DE CAJAMARCA MANUAL DE POSTULANTE ADMISIÓN 2021 II - EPG

5. Todos los datos requeridos en esta parte los encontrará en su voucher de pago que se le emitió o en la imagen final de la transferencia que realizó:

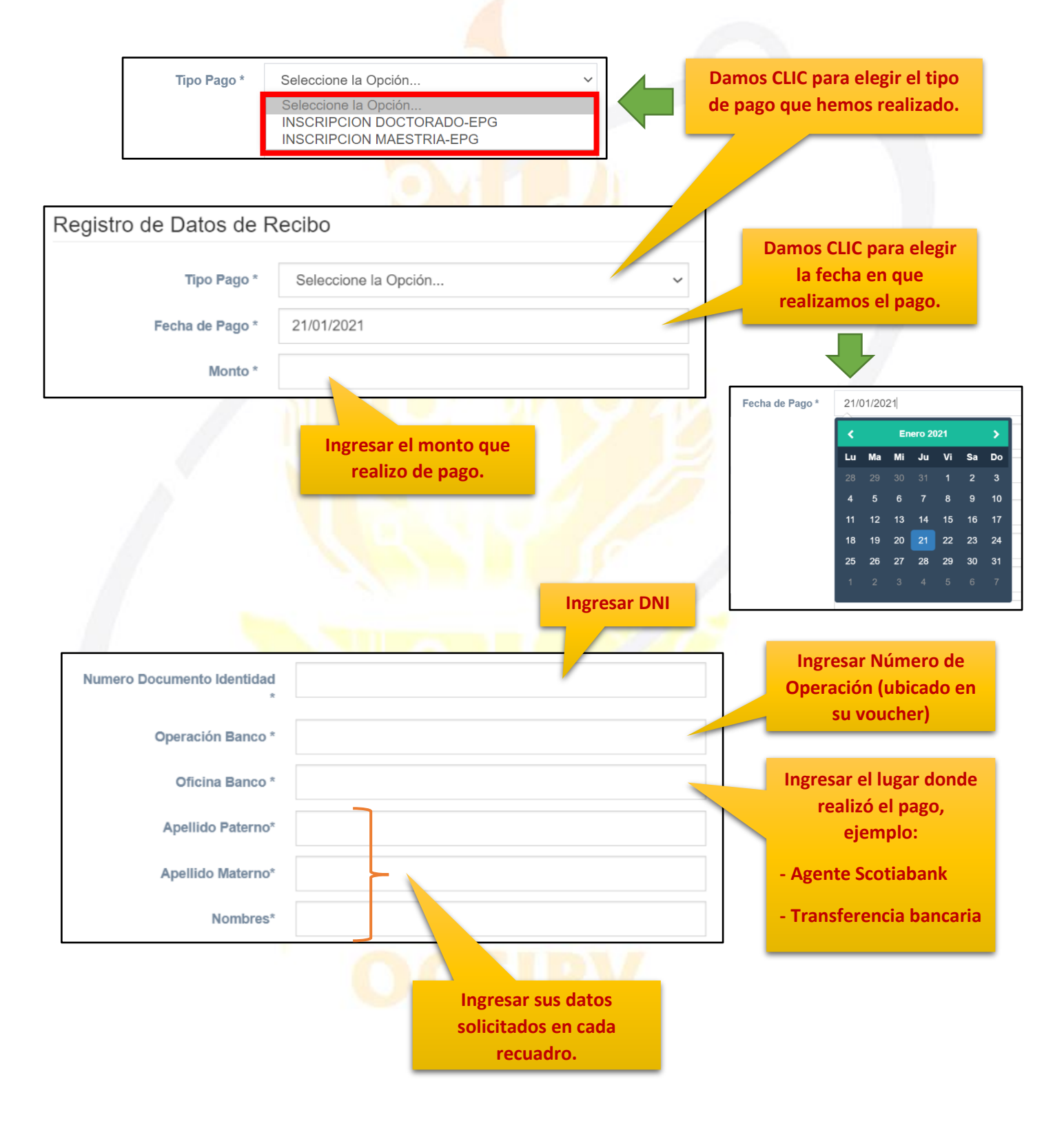

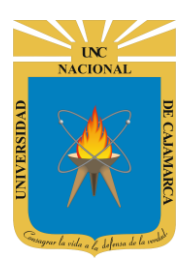

MANUAL DE POSTULANTE ADMISIÓN 2021 II - EPG

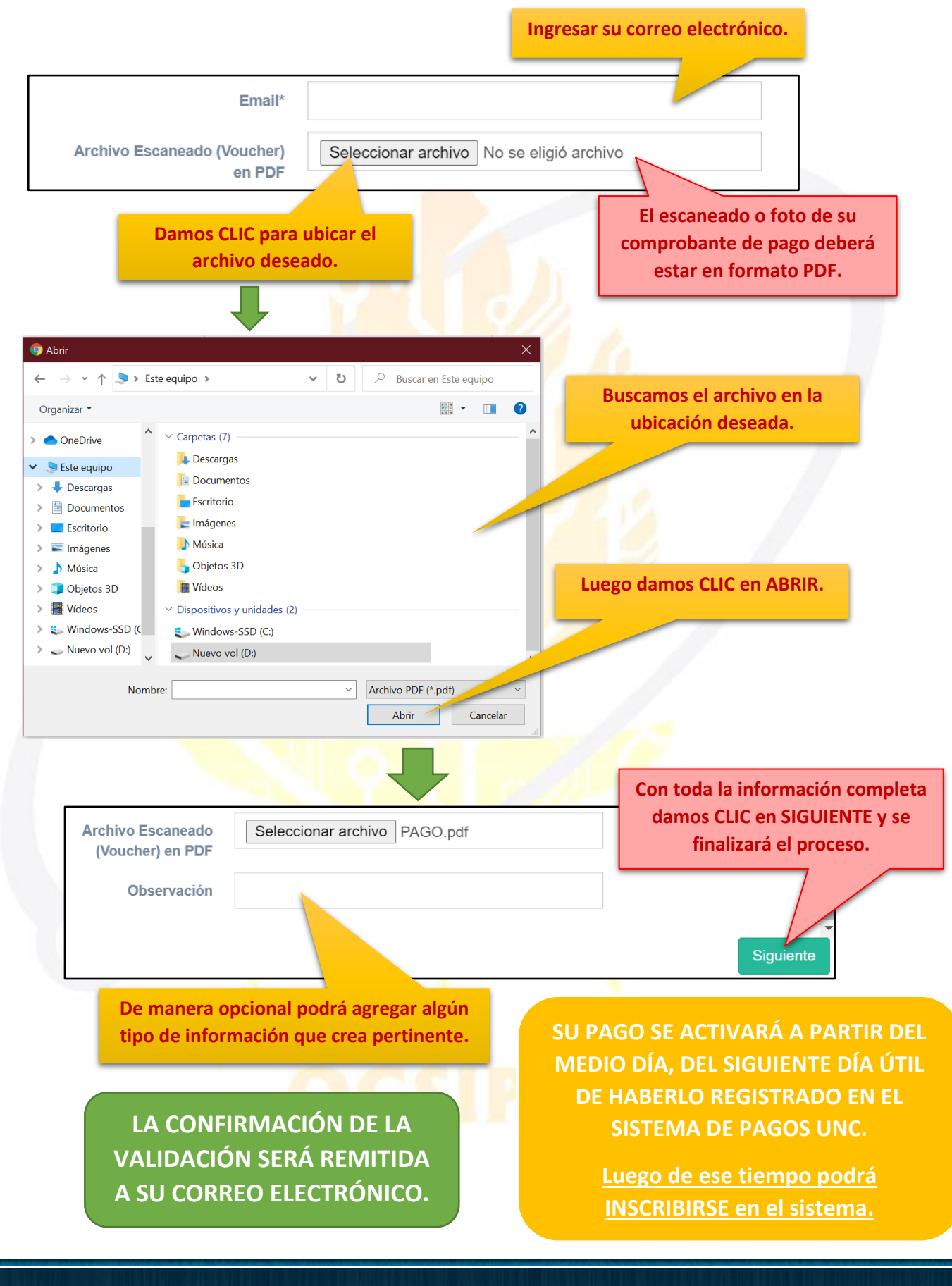

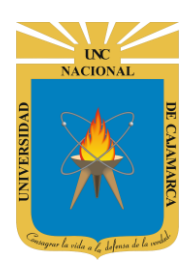

MANUAL DE POSTULANTE ADMISIÓN 2021 II - EPG

### **3º INSCRIPCIÓN DE POSTULANTES EPG:**

6. Luego de realizar su pago y haberlo registrado si fuese necesario, procedemos a dar inicio a la inscripción:

| Inscripción | Paso 2. Inscripción de Postulantes a la Escuela de Posgrado UNC<br>En esta opción puede realizar su inscripción como postulante a los Programas de Maestria y Doctorado de la Escuela de Posgrado de la |
|-------------|----------------------------------------------------------------------------------------------------|
|             | Universidad Nacional de Cajamarca Inscribir Damos CLIC en                                                                                                    |
|             |                                                                                                    |
|             | INSCRIDIR.                                                                                                    |
| Formatos    | Paso 3. Imprimir Formatos de Inscripción                                                                                                    |
| T Officios  | En esta opción puede generar sus formatos de inscripción como postulante a los Programas de Maestria y Doctorado de la Escuela de                                                                       |
|             | Posgrado de la Universidad Nacional de Cajamarca Formatos                                                                                                    |
|             |                                                                                                    |
|             |                                                                                                    |

#### PASO 1: NIVEL Y PROGRAMA DE ESTUDIOS:

| Postulante de Escuela de Posgrado                         |                      |                    |                                |
|-----------------------------------------------------------|----------------------|--------------------|--------------------------------|
| Por favor complete todos los datos solicitados en el sigu | iente formulario     |                    |                                |
| 1                                                         | 2                    | 3                  | 4                              |
| Paso 1                                                    | Paso 2               | Paso 3             | Confirmacion Registro Datos    |
| Nivel y Programa de Estudios                              | Datos de Postulación | Validación de Pago | Descarga de Formatos Digitales |
| Nivel Académico *                                         | Seleccione la Opción |                    | ~                              |
| Filial *                                                  | Seleccione la Opción |                    | ~                              |
| Programa de Estudios *                                    | Seleccione la Opción |                    | ~                              |
| Modalidad *                                               | Seleccione la Opción |                    | $\checkmark$                   |
|                                                           |                      |                    |                                |
|                                                           |                      |                    |                                |
|                                                           |                      |                    |                                |
|                                                           |                      |                    |                                |
|                                                           |                      |                    |                                |
|                                                           |                      |                    |                                |
|                                                           |                      |                    | Siguiente                      |

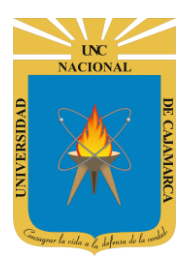

MANUAL DE POSTULANTE ADMISIÓN 2021 II - EPG

| Ni            | ivel Académico *         | Maestria en Ci<br>Seleccione la G<br>Maestria en Ci<br>Doctorado en G | encias<br>Dpción<br>encias<br>Diencias | ~                            | •                                             | Seleccionar<br>Académico e<br>inscribiremo<br>Docto                         | nos el Nivel<br>en el que nos<br>s: Maestría o<br>prado. |          |
|---------------|--------------------------|-----------------------------------------------------------------------|----------------------------------------|------------------------------|-----------------------------------------------|-----------------------------------------------------------------------------|----------------------------------------------------------|----------|
| Postulant     | te de Escuela de         | Posgrado                                                              |                                        |                              |                                               |                                                                             |                                                          |          |
| Por favor con | mplete todos los datos s | olicitados en el sigu                                                 | ente formulario                        |                              |                                               |                                                                             |                                                          |          |
|               |                          | 1                                                                     | 2                                      |                              | 3                                             |                                                                             | 4                                                        |          |
|               | Pa                       | 150 1                                                                 | Paso                                   | 2                            | Paso 3                                        |                                                                             | Paso 4                                                   |          |
|               | Nivel y Progra           | ama de Estudios                                                       | Datos de Po                            | stulación                    | Validación de Pa                              | igo                                                                         | Confirmacion Registr                                     | ro Datos |
|               | Niv                      | vel Académico *                                                       | Seleccione la Opción                   |                              |                                               | / ~                                                                         |                                                          |          |
|               |                          | Filial *                                                              | Seleccione la Opción                   |                              |                                               | ~                                                                           |                                                          |          |
|               | Program                  | a de Estudios *                                                       | Seleccione la Opción                   | _                            |                                               | ~                                                                           |                                                          |          |
|               |                          | Modalidad *                                                           | Seleccione la Opción                   |                              |                                               | ~                                                                           |                                                          |          |
|               |                          | 1                                                                     | 8                                      | Selec<br>es<br>inscri<br>mod | cionamo<br>tudios (n<br>biremos.<br>alidad qu | s la filial, y el p<br>nención) en las<br>Además, selec<br>ie deberá ser la | rograma de<br>que nos<br>cionamos la<br>o Ordinaria.     |          |

7. Luego de haber completado toda la información debemos dar CLIC en SIGUIENTE, como en el ejemplo:

| 1                            | 2                                     | 3                  | 4                           |
|------------------------------|---------------------------------------|--------------------|-----------------------------|
| Paso 1                       | Paso 2                                | Paso 3             | Paso 4                      |
| Nivel y Programa de Estudios | Datos de Postulación                  | Validación de Pago | Confirmacion Registro Datos |
| Nivel Académico *            | Maestria en Ciencias                  | ~                  |                             |
| Filial *                     | Cajamarca                             | ~                  |                             |
| Programa de Estudios *       | Administración y Gerencia Empresarial | ~                  |                             |
| Modalidad *                  | Ordinario                             | ~                  | •                           |
|                              |                                       |                    | Damos CLIC en<br>SIGUIENTE. |
|                              |                                       |                    | Siguiente                   |

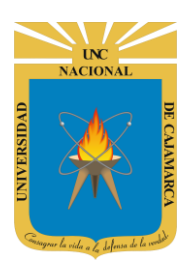

#### UNIVERSIDAD NACIONAL DE CAJAMARCA MANUAL DE POSTULANTE ADMISIÓN 2021 II - EPG

#### PASO 2: DATOS DE POSTULACIÓN:

**8.** En este siguiente paso ingresaremos nuestra información como postulantes, desde nombre completo hasta la información de nuestro grado académico y nuestros datos laborales actuales:

| nscripcion                                   |                                |                              |                                             |
|----------------------------------------------|--------------------------------|------------------------------|---------------------------------------------|
| Postulante de Escuela de Pos                 | grado                          |                              |                                             |
| Por favor complete todos los datos solicitad | dos en el siguiente formulario |                              |                                             |
| 1                                            | 2                              | 3                            | 4                                           |
| Paso 1<br>Nivel y Programa de Estudios       | Paso 2<br>Datos de Postulación | Paso 3<br>Validación de Pago | Paso 4<br>Confirmacion Registro Datos       |
| Apellido Paterno*                            |                                |                              |                                             |
| Apellido Materno *                           |                                |                              |                                             |
| Nombres *                                    |                                |                              | Ingresamos nuestros<br>datos personales que |
| Tipo Documento *                             | Seleccione la Opción           |                              | figuran en nuestro DNI.                     |
| Numero Documento Identidad *                 |                                |                              |                                             |
| Genero                                       | Masculino 🧿 Femenino 🔵         |                              |                                             |
| Estado Civil*                                | Seleccione la Opción           |                              | ~                                           |
| Fecha de Nacimiento *                        | 21/01/2021                     | /                            |                                             |

| Lugar Nacimiento Peru<br>Departamento (Nacimiento)*<br>Provincia (Nacimiento)*<br>Distrito (Nacimiento) * | Seleccione la Opción<br>Seleccione la Opción |                                      |                                                                |
|----------------------------------------------------------------------------------------------------|----------------------------------------------|--------------------------------------|----------------------------------------------------------------|
| Discapacitado<br>Direccion *<br>Referencia direccion                                                      | Si 💽 No 💽                                    | Ingresamo<br>nacimiento<br>nuestra D | s nuestros datos de<br>y la información de<br>IRECCIÓN ACTUAL. |
| Departamento (Direccion)*                                                                                 | Seleccione la Opción                         | ~                                    |                                                                |
| Provincia (Direccion)*                                                                                    | Seleccione la Opción                         | ~                                    |                                                                |
| Distrito (Direccion) *                                                                                    | Seleccione la Opción                         | ~                                    |                                                                |

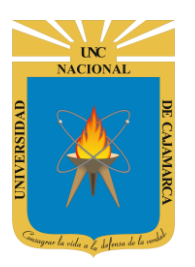

MANUAL DE POSTULANTE ADMISIÓN 2021 II - EPG

| Telefono                                                                    |                      |                                                                                                 |
|-----------------------------------------------------------------------------|----------------------|-------------------------------------------------------------------------------------------------|
| Celular *                                                                   |                      |                                                                                                 |
| Email *                                                                     |                      | El ingreso del TELÉFONO es                                                                      |
| Centro Laboral (Último)                                                     |                      | OPCIONAL, de preferencia<br>ingresar número de celular y                                        |
| Direccion Centro Laboral (Último)                                           |                      | correo electrónico que usemos<br>continuamente e ingresamos                                     |
| Telefono Centro Laboral (Último)                                            |                      | los datos de nuestro último<br>centro de labor.                                                 |
| Email Centro Laboral (Último)                                               |                      |                                                                                                 |
| Ciudad (País) Centro Laboral<br>(Último)                                    |                      |                                                                                                 |
| Funciones Realizadas Centro<br>Laboral (Último)                             |                      |                                                                                                 |
| Fecha de Inicio Centrol Laboral                                             |                      |                                                                                                 |
| Fecha de Inicio Centrol Laboral                                             |                      |                                                                                                 |
| Denominacion Bachiller *                                                    |                      |                                                                                                 |
| Año Bachiller                                                               | Seleccione la Opción | ~                                                                                               |
| Denominacion Titulo *                                                       |                      |                                                                                                 |
| Año Titulo                                                                  | Seleccione la Opción | ~                                                                                               |
|                                                                             |                      |                                                                                                 |
| Universidad del País                                                        |                      | Ingresar los datos                                                                              |
| Universidad del País                                                        | Seleccione la Opción | Ingresar los datos<br>correctos de nuestro                                                      |
| Universidad del País<br>Universidad de Procedencia<br>Tema de Investigación | Seleccione la Opción | Ingresar los datos<br>correctos de nuestro<br>grado académico, y a la<br>vez agregar el tema de |

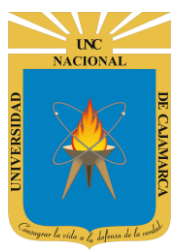

v

# UNIVERSIDAD NACIONAL DE CAJAMARCA

MANUAL DE POSTULANTE ADMISIÓN 2021 II - EPG

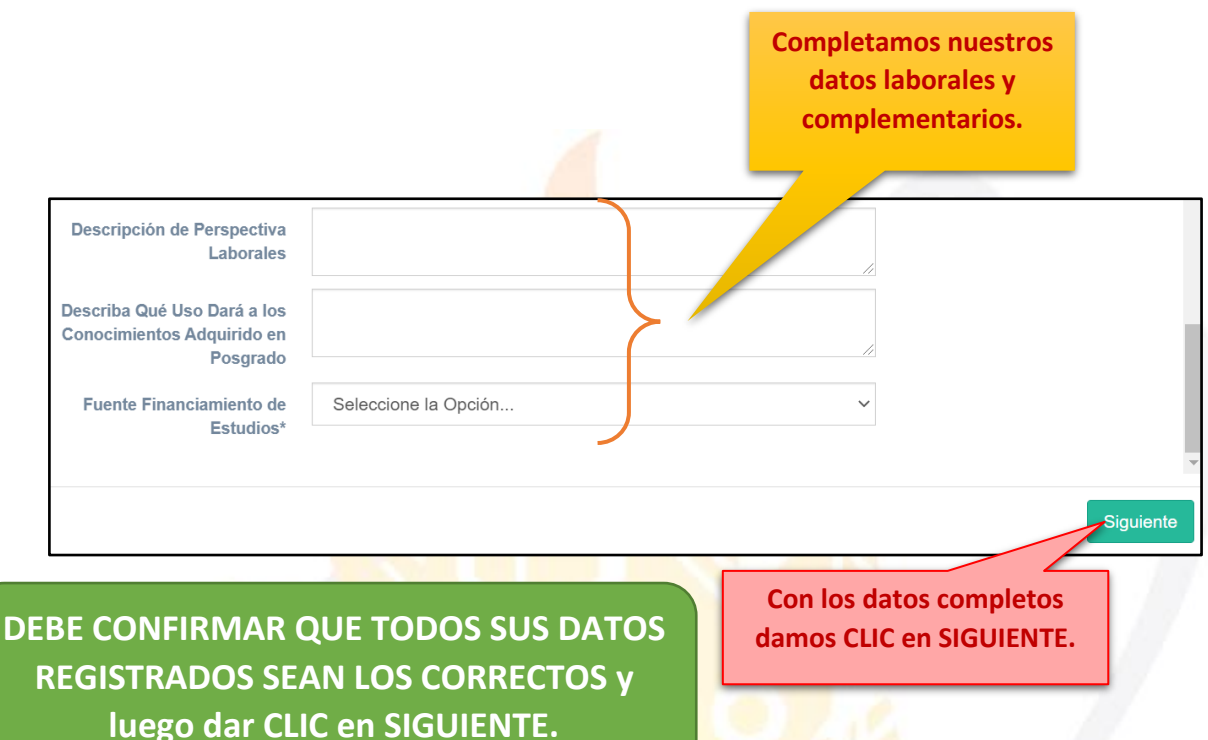

#### PASO 3: VALIDACIÓN DE PAGO:

9. Luego procedemos a ingresar los datos de nuestro pago realizado con anterioridad:

| Inscripcion                                    |                            |                    |                             |
|------------------------------------------------|----------------------------|--------------------|-----------------------------|
| Postulante de Escuela de Posgrad               | do                         |                    |                             |
| Por favor complete todos los datos solicitados | en el siguiente formulario |                    |                             |
| 1                                              | 2                          | 3                  | 4                           |
| Paso 1                                         | Paso 2                     | Paso 3             | Paso 4                      |
| Nivel y Programa de Estudios                   | Datos de Postulación       | Validación de Pago | Confirmacion Registro Datos |
| Tipo Pago *                                    | Seleccione la Opción       |                    | ~                           |
| Fecha de Pago *                                | 21/01/2021                 |                    |                             |
| Monto *                                        |                            |                    |                             |
| Numero Documento Identidad *                   |                            |                    |                             |
| Operación Banco *                              |                            |                    |                             |
| Oficina Banco *                                |                            |                    |                             |
|                                                |                            |                    | Siguiente                   |

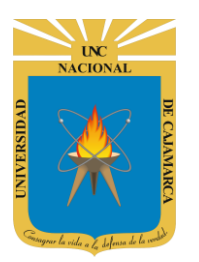

MANUAL DE POSTULANTE ADMISIÓN 2021 II - EPG

| nscripcion<br>Postulante de Escuela de Posgrado      |                                                       |                    | Completamos los datos de nuestro<br>pago realizado. (datos detallados<br>anteriormente – registro de pago) |  |
|------------------------------------------------------|-------------------------------------------------------|--------------------|----------------------------------------------------------------------------------------------------|--|
|                                                      |                                                       |                    |                                                                                                    |  |
| 1                                                    | 2                                                     | 3_                 | 4                                                                                                    |  |
| Paso 1                                               | Paso 2                                                | Paso 3             | Paso 4                                                                                                    |  |
| Nivel y Programa de Estudios                         | Datos de Postulación                                  | Validación d       | Confirmacion Registro Datos                                                                                |  |
| Tipo Pago *                                          | Seleccione la Opción                                  |                    | ~                                                                                                    |  |
| Fecha de Pago *                                      | 21/01/2021                                            |                    |                                                                                                    |  |
| Monto *                                              |                                                       |                    |                                                                                                    |  |
| Numero Documento Identidad *                         |                                                       |                    |                                                                                                    |  |
| Operación Banco *                                    |                                                       |                    |                                                                                                    |  |
| Oficina Banco *                                      |                                                       |                    |                                                                                                    |  |
|                                                      |                                                       |                    | Siguie                                                                                                    |  |
|                                                      |                                                       |                    |                                                                                                    |  |
| DEBE CONFIRMAR C<br>REGISTRADOS SEAN LO<br>CLIC en S | UE TODOS SUS DATO<br>S CORRECTOS y lueg<br>SIGUIENTE. | OS Co<br>o dar dar | on los datos completos<br>mos CLIC en SIGUIENTE.                                                           |  |
|                                                      | N O I                                                 |                    |                                                                                                    |  |
| SO 4: CONFIRMACIÓN                                   | REGISTRO DATO                                         | S:                 |                                                                                                    |  |

**10.** Como paso final y luego de haber ingresado toda la información solicitada:

VISUALIZAREMOS UN MENSAJE DE CONFIRMACIÓN DE REGISTRO DE DATOS COMPLETO.

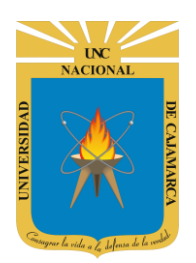

MANUAL DE POSTULANTE ADMISIÓN 2021 II - EPG

### 4º IMPRIMIR FORMATOS DE INSCRIPCIÓN:

**11.** Luego de haber registrado nuestros datos, procedemos a descargar todos los formatos que debemos completar y cargar al sistema para completar nuestra inscripción:

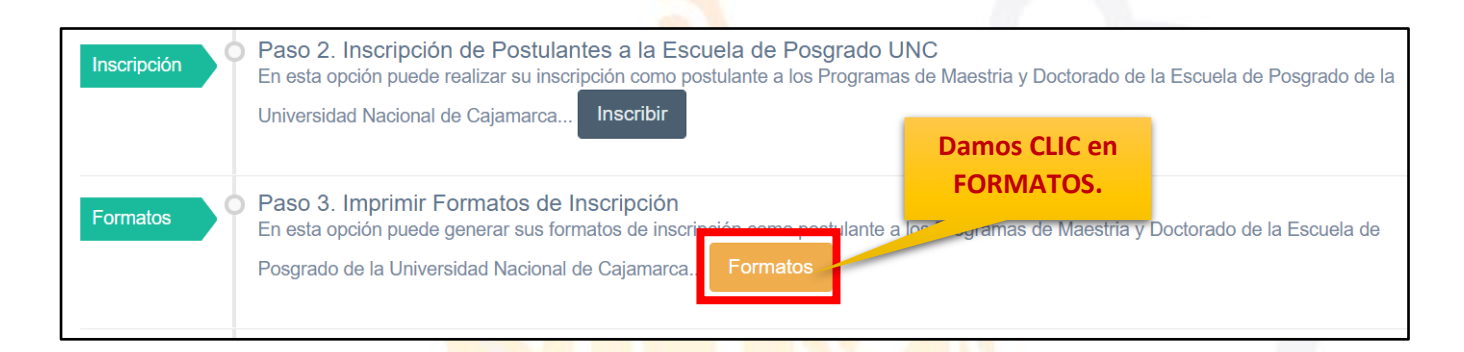

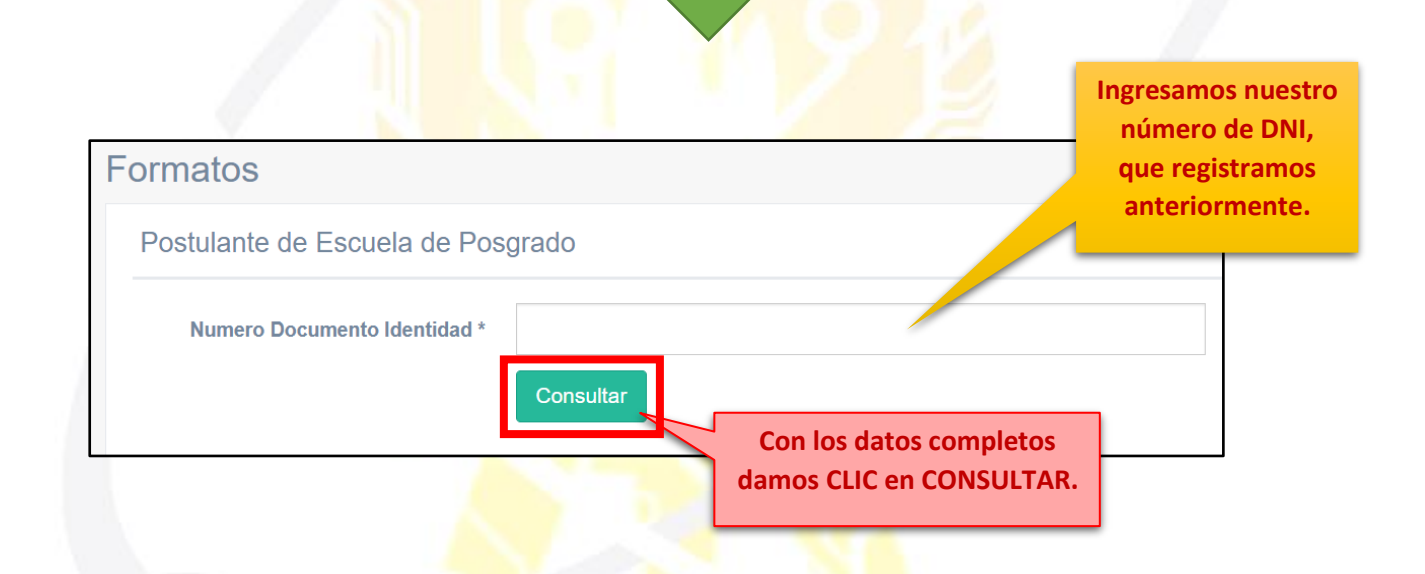

Al ingresar encontraremos 5 FORMATOS necesarios para finalizar el proceso de inscripción. DEBEMOS DESCARGAR TODOS LOS FORMATOS, COMPLETARLOS Y ALMACENARLOS EN FORMATO PDF PARA SU POSTERIOR USO.